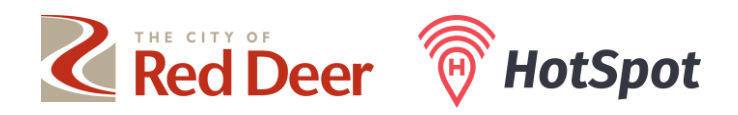

## HOW TO: CREATE A PARKING SESSION FOR A CUSTOMER

- 1. Click 'Start your Parking'.
- 2. Select the location (zone number) where the customer is parked from the dropdown menu.

| 2003-Zone 2003 - Hwy 2A (49 Ave)                  | • |
|---------------------------------------------------|---|
| 1                                                 |   |
| 2001-Zone 2001 - 51 St                            |   |
| 2002-Zone 2002 - 50 Ave                           |   |
| 2003-Zone 2003 - Hwy 2A (49 Ave)                  |   |
| 2004-Zone 2004 - 50 St                            |   |
| 2005-Zone 2005 - 50 St                            |   |
| 2006-Zone 2006 - 50 St                            |   |
| 2007-Zone 2007 - 49 St                            |   |
| 2008-Zone 2008 - 49 St                            |   |
| 2008-Zone 2008 - 49 St<br>2009-Zone 2009 - 50 Ave |   |
|                                                   |   |

- 3. Click 'Go to the Fast Tap Parking Page' once the zone has been selected.
- 4. Enter the customer's licence plate and desired parking time.

| -) |
|----|
| Ir |
| -) |
|    |
|    |
|    |
|    |

5. Click 'Pay with Credit Card'.

6. Enter your business credit card information. This can be saved to avoid the need to enter it for every session.

| HotSpot Parking Inc. HST:807246442RT0001 |                               |        |  |
|------------------------------------------|-------------------------------|--------|--|
| Fast-Pay with HotSpot<br>CA\$0.62        |                               |        |  |
| Email                                    |                               |        |  |
| Card information                         |                               |        |  |
| 1234 1234 1234 1234                      | VISA                          | •• 😪 📲 |  |
| MM / YY                                  | CVC                           |        |  |
| Cardholder name                          |                               |        |  |
| Full name on card                        |                               |        |  |
| Country or region                        |                               |        |  |
| Canada                                   |                               | ~      |  |
| Postal code                              |                               |        |  |
| 1                                        | Pay                           |        |  |
| Powere<br>Terms                          | d by <b>stripe</b><br>Privacy |        |  |

- 7. Click 'Pay' to start the parking session.
- 8. A receipt page will display, showing the parking session start and end times and the amount charged.
- 9. An email address will display at the bottom of the page, and you can choose to have the receipt forwarded to that email address.